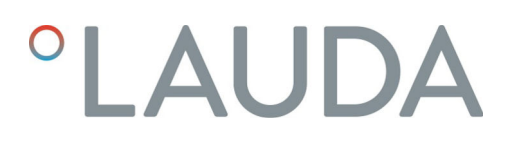

### Instrucciones de servicio

Módulo de interfaz LRZ 921

Módulo Ethernet/USB

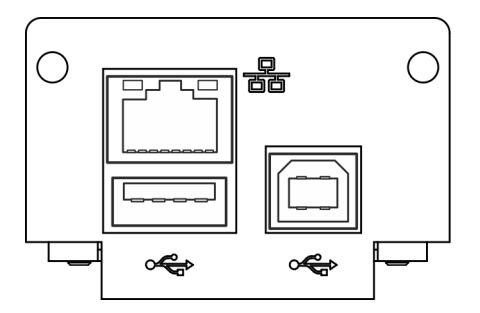

V2R4

Fabricante: LAUDA DR. R. WOBSER GMBH & CO. KG Laudaplatz 1 97922 Lauda-Königshofen Alemania Teléfono: +49 (0)9343 503-0 Correo electrónico: info@lauda.de Internet: https://www.lauda.de

Traducción de las instrucciones de servicio originales Q4DA-E\_13-017, 2, es\_ES 18/09/2023 © LAUDA 2021 Reemplaza la edición V1R46, V1R45

### Índice de contenido

| 1 | Aspe                    | ctos gene                                             | rales                                                     | 5    |  |  |  |
|---|-------------------------|-------------------------------------------------------|-----------------------------------------------------------|------|--|--|--|
|   | 1.1                     | Uso pre                                               | evisto                                                    | 5    |  |  |  |
|   | 1.2                     | Compa                                                 | tibilidad                                                 | 5    |  |  |  |
|   | 1.3                     | Modific                                               | aciones técnicas                                          | 6    |  |  |  |
|   | 1.4                     | Condic                                                | iones de garantía                                         | 6    |  |  |  |
|   | 1.5                     | Copyri                                                | zht                                                       | 6    |  |  |  |
|   | 1.6                     | Contac                                                | to LAUDA                                                  | 6    |  |  |  |
| 2 | Segu                    | ridad                                                 |                                                           | 7    |  |  |  |
|   | 2.1                     | 2.1 Indicaciones generales de seguridad y advertencia |                                                           |      |  |  |  |
|   | 2.2                     | Indicac                                               | iones sobre el módulo de interfaz                         | 8    |  |  |  |
|   | 2.3                     | Capacit                                               | tación del personal                                       | 8    |  |  |  |
| 3 | Dese                    | mbalaje                                               |                                                           | 9    |  |  |  |
| 4 | Desc                    | ripción de                                            | ۱ equipo                                                  | . 10 |  |  |  |
|   | 4.1                     | Finalida                                              | ıd                                                        | . 10 |  |  |  |
|   | 4.2                     | Estruct                                               | ura                                                       | . 10 |  |  |  |
| 5 | Ante                    | s de la pu                                            | esta en servicio                                          | 11   |  |  |  |
|   | 5.1                     | Montaje del módulo de interfaz                        |                                                           |      |  |  |  |
|   | 5.2                     | Utilizac                                              | ión de la caja de módulos                                 | 13   |  |  |  |
| 6 | Pues                    | Puesta en servicio                                    |                                                           |      |  |  |  |
|   | 6.1                     | Asignación de contactos de la interfaz Ethernet       |                                                           |      |  |  |  |
|   | 6.2                     | Actuali                                               | zación del software                                       | . 14 |  |  |  |
| 7 | Func                    | ionamien                                              | to                                                        | . 15 |  |  |  |
|   | 7.1 Estructura del menú |                                                       |                                                           |      |  |  |  |
|   | 7.2                     | Funcio                                                | nes de la interfaz                                        | 16   |  |  |  |
|   |                         | 7.2.1                                                 | Indicaciones generales                                    | 17   |  |  |  |
|   |                         | 7.2.2                                                 | Comandos de lectura                                       | . 18 |  |  |  |
|   |                         | 7.2.3                                                 | Comandos de escritura                                     | . 22 |  |  |  |
|   |                         | 7.2.4                                                 | Disponibilidad de las funciones de la interfaz            | . 25 |  |  |  |
|   |                         | 7.2.5                                                 | Avisos de error                                           | . 27 |  |  |  |
|   | 7.3                     | Estable                                               | cimiento de la conexión de red                            | . 28 |  |  |  |
|   |                         | 7.3.1                                                 | Configuración de la red                                   | . 29 |  |  |  |
|   |                         | 7.3.2                                                 | Comprobación de la conexión de red                        | 30   |  |  |  |
|   | 7.4                     | Config                                                | uración de la interfaz de proceso                         | 30   |  |  |  |
|   |                         | 7.4.1                                                 | Activación de la interfaz de proceso (proceso SST on/off) | 30   |  |  |  |
|   |                         | 7.4.2                                                 | Configuración del puerto COM virtual                      | 31   |  |  |  |
|   |                         | 7.4.3                                                 | Comprobación de la supervisión de la conexión             | . 32 |  |  |  |
| 8 | Man                     | tenimient                                             | 0                                                         | . 33 |  |  |  |

| 9  | Fallos         |                   |    |
|----|----------------|-------------------|----|
|    | 9.1            | Error             | 34 |
|    | 9.2            | Advertencia       | 35 |
| 10 | Puesta         | fuera de servicio | 36 |
| 11 | Elimin         | ación de residuos | 37 |
| 12 | Datos técnicos |                   |    |
| 13 | Índice.        |                   | 39 |

### 1 Aspectos generales

Muchos equipos de termorregulación de LAUDA cuentan con compartimentos modulares libres para la instalación de interfaces adicionales. El número, el tamaño y la disposición de los compartimentos modulares varían en función del equipo y se describen en el manual de instrucciones del equipo de termorregulación. Se pueden proporcionar dos compartimentos modulares adicionales con la caja de módulos LiBus, disponible como accesorio, que se conecta como carcasa externa a la interfaz LiBus del equipo de termorregulación.

Este manual de instrucciones describe el montaje y configuración del módulo de interfaz Ethernet/USB (n.º de pedido LRZ 921).

El equipo de termorregulación puede conectarse a un PC o a una red a través de la interfaz Ethernet y controlarse desde allí mediante el conjunto de comandos de LAUDA. Las funciones de interfaz que pueden utilizarse para ello se describen en los capítulos y .

Ambas interfaces USB se han previsto para futuras ampliaciones y actualmente no tienen ninguna función.

#### 1.1 Uso previsto

El módulo de interfaz solo puede utilizarse para su uso previsto y bajo las condiciones indicadas en este manual de instrucciones.

El módulo de interfaz es un accesorio que amplía las posibilidades de conexión de un equipo de termorregulación de LAUDA. Solo puede instalarse en un equipo de termorregulación que admita la interfaz suministrada. En el capítulo "Compatibilidad" de este manual de instrucciones encontrará una lista de líneas de equipos compatibles.

También se permite el funcionamiento del módulo de interfaz en combinación con la caja de módulos LiBus (n.º de pedido LAUDA LCZ 9727). El montaje y la conexión de la caja de módulos también se describen en este manual de instrucciones.

Mal uso razonablemente previsible

- Funcionamiento tras un montaje incompleto
  - Funcionamiento en un equipo de termorregulación no compatible
- Funcionamiento con conexiones o cables defectuosos o no estándar

1.2 Compatibilidad

El módulo de interfaz está disponible como accesorio para las siguientes líneas de equipos de LAUDA:

- ECO
- Proline
- Variocool, no compatible con Variocool NRTL
- Integral XT, no compatible con Integral IN

#### Funcionamiento de interfaces del mismo tipo:

Solo es posible utilizar una interfaz Ethernet para cada equipo de termorregulación.

#### 1.3 Modificaciones técnicas

Queda prohibida cualquier modificación técnica sin el consentimiento por escrito del fabricante. En caso de que los daños se deban a la inobservancia, quedará cancelado cualquier derecho de garantía.

No obstante, LAUDA se reserva, por lo general, el derecho a realizar modificaciones técnicas.

#### 1.4 Condiciones de garantía

LAUDA otorga de manera estándar un año de garantía.

#### 1.5 Copyright

Este manual de instrucciones se ha elaborado, revisado y autorizado en alemán. En caso de divergencias en el contenido de las ediciones en otros idiomas, prevalecerá la información de la edición alemana. En caso de discrepancias, póngase en contacto con el servicio técnico de LAUDA, véase & Capítulo 1.6 «Contacto LAUDA» en la página 6.

Los nombres de empresas y productos mencionados en el manual de instrucciones son, por lo general, marcas registradas de las correspondientes empresas y están sujetos a la protección de marcas y patentes. Algunas de las imágenes utilizadas pueden mostrar también accesorios que no forman parte del volumen de suministro.

Quedan reservados todos los derechos, incluidos los de modificación técnica y traducción. Bajo ningún concepto pueden modificarse, traducirse ni utilizarse este manual de instrucciones ni partes del mismo sin la autorización por escrito de LAUDA. La infracción de esta prohibición obligará a una indemnización por daños y perjuicios. Quedan reservados otros derechos.

#### 1.6 Contacto LAUDA

Póngase en contacto con el servicio de LAUDA en los siguientes casos:

- Resolución de problemas
- Preguntas técnicas
- Pedido de accesorios y piezas de recambio

Si tiene preguntas específicas sobre la aplicación, póngase en contacto con nuestro departamento de ventas.

#### Datos de contacto

Servicio LAUDA

Teléfono: +49 (0)9343 503-350

Correo electrónico: <u>service@lauda.de</u>

### 2 Seguridad

2.1 Indicaciones generales de seguridad y advertencia

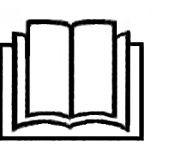

- Lea este manual de instrucciones con detenimiento antes del uso.
- Guarde el manual de instrucciones para tenerlo siempre a mano cuando utilice el módulo de interfaz.
- El manual de instrucciones forma parte del módulo de interfaz. Si se transmite el módulo de interfaz, también se debe entregar el manual de instrucciones.
- Este manual de instrucciones es válido en combinación con el manual de instrucciones del equipo de termorregulación en el que se ha instalado el módulo de interfaz.
- Las instrucciones de los productos de LAUDA están disponibles para su descarga en el sitio web de LAUDA: <u>https://www.lauda.de</u>
- En este manual de instrucciones hay indicaciones de advertencia y de seguridad que deben tenerse siempre en cuenta.
- Además, se imponen ciertos requisitos al personal, véase & Capítulo 2.3 «Capacitación del personal» en la página 8.

Estructura de las indicaciones de advertencia

| Señal de advertencia   | Clase de peligro                                                                                                    |
|------------------------|----------------------------------------------------------------------------------------------------|
|                        | Peligro en general.                                                                                                    |
| Palabra de advertencia | Significado                                                                                                    |
| ¡PELIGRO!              | Esta combinación de símbolo y<br>palabra de advertencia indica una<br>situación de peligro inminente que,<br>si no se evita, provoca la muerte o<br>lesiones graves.           |
| ¡ADVERTENCIA!          | Esta combinación de símbolo y<br>palabra de advertencia indica una<br>situación de peligro potencial que,<br>si no se evita, puede provocar la<br>muerte o lesiones graves.    |
| ¡AVISO!                | Esta combinación de símbolo y<br>palabra de advertencia indica una<br>situación de peligro potencial que,<br>si no se evita, puede provocar daños<br>materiales y ambientales. |

#### 2.2 Indicaciones sobre el módulo de interfaz

- Desconecte siempre el equipo de termorregulación de la red eléctrica antes de instalar el módulo de interfaz o de conectar las interfaces.
- Tenga siempre en cuenta las medidas de seguridad recomendadas contra las descargas electrostáticas al manipular los módulos de interfaz.
- Evite el contacto de la placa con herramientas metálicas.
- No ponga el equipo de termorregulación en servicio hasta que la instalación del módulo de interfaz esté completamente terminada.
- Guarde los módulos de interfaz no utilizados embalados y según las condiciones ambientales prescritas.
- Utilice únicamente cables adecuados con una longitud suficiente para las conexiones de cables.
- Asegúrese de que los cables y las conexiones de enchufe estén apantallados de acuerdo con las normas CEM. LAUDA recomienda el uso de cables preconfeccionados.
- Tienda siempre los cables de forma adecuada y a prueba de tropiezos.
   Fije los cables que se hayan tendido y asegúrese de que no puedan dañarse durante el funcionamiento.
- Compruebe el estado de los cables e interfaces antes de cada operación.
- Limpie inmediatamente las partes sucias, especialmente las interfaces no utilizadas.
- Asegúrese de que las señales transmitidas a través de la interfaz se corresponden con los parámetros de funcionamiento admisibles del módulo de interfaz.

#### 2.3 Capacitación del personal

#### Personal especializado

El montaje de los módulos de interfaz debe ser realizado exclusivamente por personal cualificado. El personal especializado es el personal que puede evaluar el funcionamiento y los riesgos del equipo y del uso, basándose en su formación, sus conocimientos y su experiencia.

### 3 Desembalaje

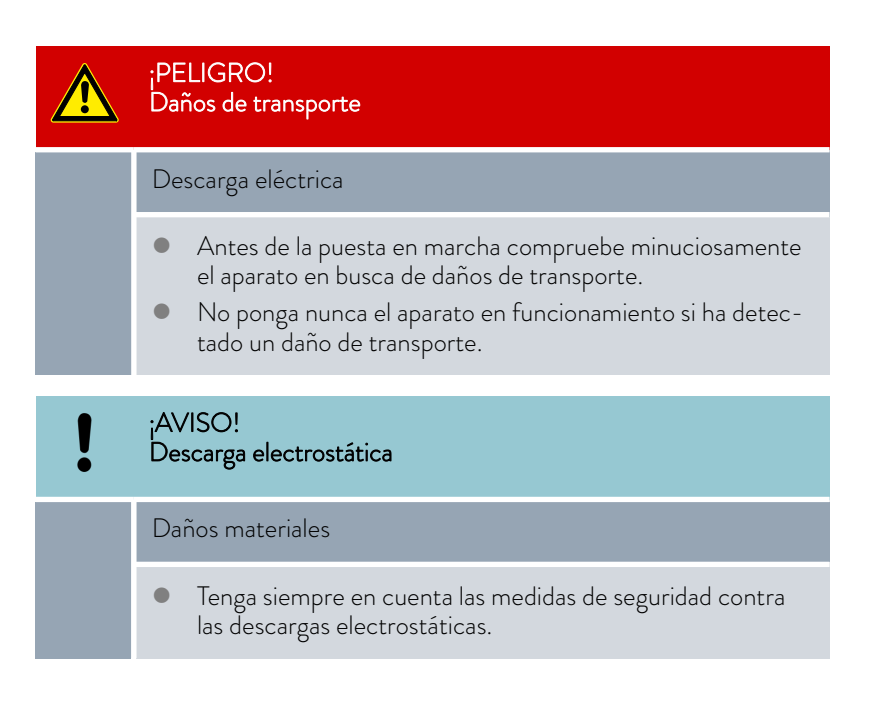

Tenga en cuenta el siguiente orden de montaje:

- 1. Saque el módulo de interfaz del embalaje.
- 2. Utilice el embalaje exterior si desea colocar el módulo de interfaz en el lugar de instalación. Este está protegido contra la carga estática.
- Elimine los materiales de embalaje de forma respetuosa con el medio ambiente después de la instalación, véase ♥ «Embalaje» en la página 37.

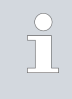

Si observa algún daño en el módulo de interfaz, póngase en contacto inmediatamente con el servicio técnico de LAUDA, véase & Capítulo 1.6 «Contacto LAUDA» en la página 6.

#### 4 Descripción del equipo

4.1 Finalidad

El módulo USB/Ethernet se ha desarrollado para los siguientes fines:

- Integrar los equipos de termorregulación en una red Ethernet.
- Controlar los equipos de termorregulación a través del conjunto de comandos de LÁÚDA.

Las dos interfaces USB del módulo Ethernet/USB no tienen función. Por lo tanto, no se tratan más en este manual de instrucciones.

#### 4.2 Estructura

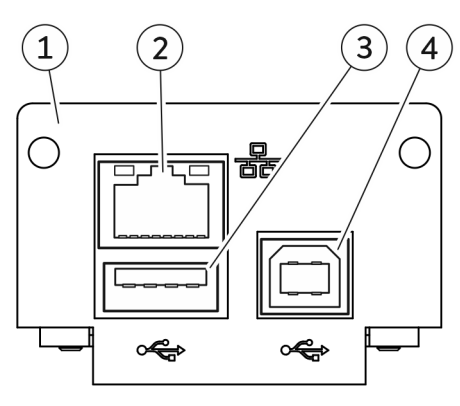

Fig. 1: Módulo Ethernet/USB

- Panel con orificios para tornillos de sujeción M3x10
- Interfaz Ethernet (10/100 Mbit/s, RJ 45 con 2 LED \*)
- 2 3 Casquillo USB host, USB 2.0 tipo A (previsto para una futura ampliación)
- Casquillo USB dispositivo, USB 2.0 tipo B (previsto para una futura 4 ampliación)

\* Ambos LED indican si la interfaz está conectada y si se están transmitiendo datos (Link/Activity).

| Daños | materiales | durante | la re | paración |
|-------|------------|---------|-------|----------|
| Dunos | materiales | uurunte | iu ie | puración |

1

El módulo Ethernet/USB está equipado con una tarjeta micro SD para el mantenimiento remoto.

Solo se permite la extracción de la tarjeta micro SD o su sustitución al servicio técnico de LAUDA.

### 5 Antes de la puesta en servicio

5.1 Montaje del módulo de interfaz

El módulo de interfaz se conecta a un cable plano LiBus interno y se inserta en un compartimento modular libre. El número y la disposición de los compartimentos modulares varían según el equipo. Los compartimentos modulares se protegen con una tapa que se atornilla a la carcasa o se enchufa en la abertura del compartimento.

|    | ¡ADVERTENCIA!<br>Contacto con componentes sometidos a tensión                                                                                                    |
|----|----------------------------------------------------------------------------------------------------|
|    | Descarga eléctrica                                                                                                    |
|    | <ul> <li>Antes de cualquier trabajo de montaje, desconecte el equipo de la red eléctrica.</li> <li>Tenga siempre en cuenta las medidas de seguridad contra las descargas electrostáticas.</li> </ul>                                                                       |
|    |                                                                                                    |
| ື່ | La descripción de la instalación del módulo se aplica, en principio,<br>a todos los equipos de termorregulación de LAUDA, los gráficos de<br>ejemplo muestran aquí el montaje de un módulo analógico en un<br>equipo de termorregulación de la línea de equipos Variocool. |
|    | Tenga en cuenta que un módulo de interfaz con un panel pequeño<br>solo puede montarse en un compartimento modular bajo. Después<br>del montaje, el panel debe cubrir completamente la abertura del                                                                         |

compartimento modular. Para fijar el módulo de interfaz, necesita 2 tornillos M3 x 10 y un destornillador adecuado.

Tenga en cuenta el siguiente orden de montaje:

- 1. Apague el equipo de termorregulación y desenchufe el conector de red.
- En caso necesario, suelte los tornillos de la tapa del compartimento modular requerido. Si la tapa está colocada, puede levantarla con un destornillador plano.

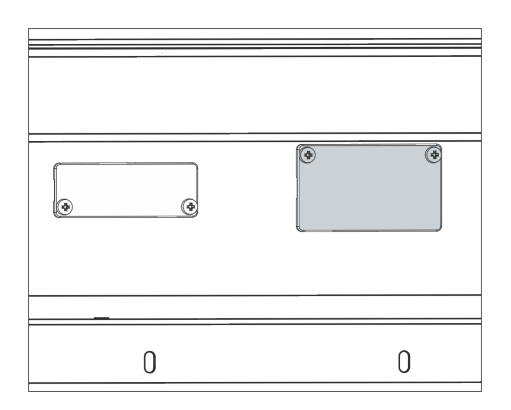

Fig. 2: Desmontaje de la tapa (esquema)

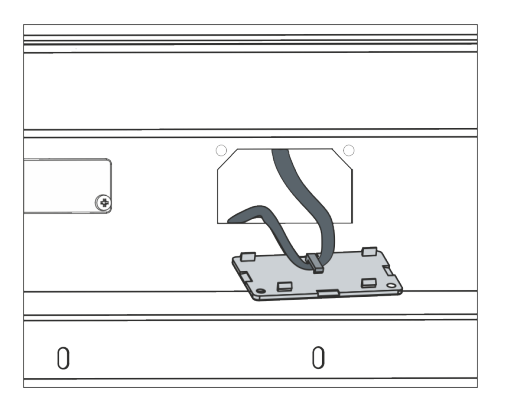

Fig. 3: Soltar el cable plano LiBus (esquema)

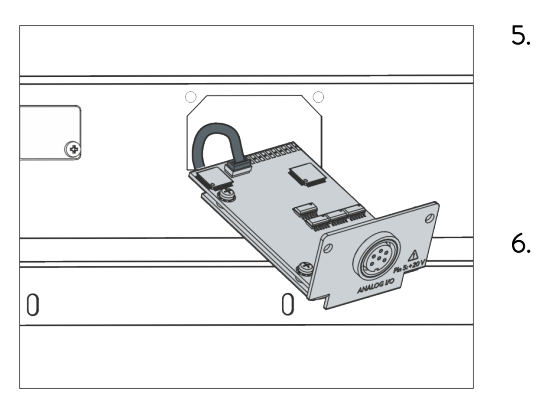

Fig. 4: Conexión del módulo de interfaz (esquema)

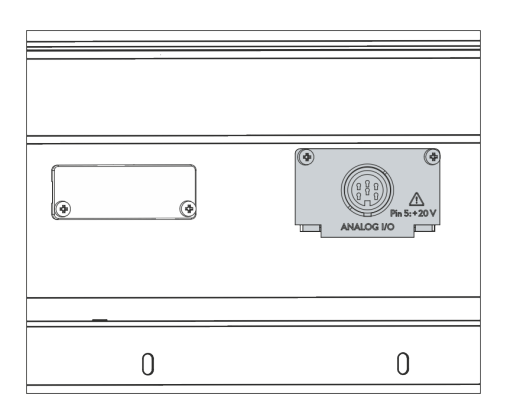

Fig. 5: Fijación del panel (esquema)

- 3. Retire la tapa del compartimento modular.
  - ▶ El compartimento modular está abierto. El cable plano LiBus está enganchado en el interior de la tapa y es fácilmente accesible.
- 4. Suelte el cable plano LiBus de la tapa.

- Conecte el conector rojo del cable plano LiBus al casquillo rojo de la placa del módulo de interfaz. El conector y el casquillo están diseñados con protección contra la polaridad inversa: Asegúrese de que el saliente del conector apunte a la ranura del casquillo.
  - El módulo de interfaz está correctamente conectado al equipo de termorregulación.
  - Introduzca el cable plano LiBus y el módulo de interfaz en el compartimento modular.
- 7. Atornille el panel a la carcasa con 2 tornillos M3 x 10.
  - La nueva interfaz del equipo de termorregulación está lista para funcionar.

#### 5.2 Utilización de la caja de módulos

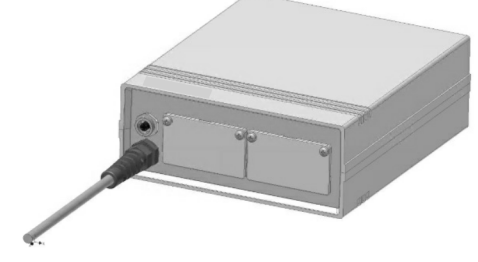

Fig. 6: La caja de módulos LiBus, n.º de pedido LCZ 9727

Con la caja de módulos LiBus, puede ampliar un equipo de termorregulación de LAUDA con dos compartimentos modulares adicionales. La caja de módulos está diseñada para módulos de interfaz con un panel de gran tamaño y se conecta al equipo de termorregulación a través de un casquillo LiBus libre.

El casquillo del equipo de termorregulación está etiquetado como LiBus.

Tenga en cuenta el siguiente orden de montaje:

- 1. Desconecte el equipo de termorregulación.
- 2. Desconecte el cable de la caja de módulos del equipo de termorregulación.
  - ▶ La caja de módulos está desconectada del suministro de corriente.
- **3.** Compruebe qué interfaces están ya disponibles en el equipo de termorregulación y en la caja de módulos.

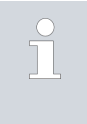

Tenga en cuenta las indicaciones sobre la compatibilidad del módulo de interfaz. Instale un módulo de interfaz con el mismo tipo de interfaz solo si se permite el funcionamiento con varias de estas interfaces.

- 4. Instale el módulo de interfaz necesario en la caja de módulos. Durante este proceso, tenga en cuenta las indicaciones para la instalación en un equipo de termorregulación, véase el capítulo "Montaje del módulo de interfaz".
- 5. Coloque la caja de módulos cerca del equipo de termorregulación.
- 6. Conecte el cable de la caja de módulos al casquillo LiBus del equipo de termorregulación.
  - Las interfaces de la caja de módulos están listas para el funcionamiento.

### 6 Puesta en servicio

#### 6.1 Asignación de contactos de la interfaz Ethernet

La interfaz Ethernet está equipada con casquillos estándar de tipo RJ45 (conector modular 8P8C según CFR Parte 68). Para la conexión deben utilizarse cables Ethernet convencionales que sean como mínimo de categoría CAT5e (asignación 8P8C con pares trenzados).

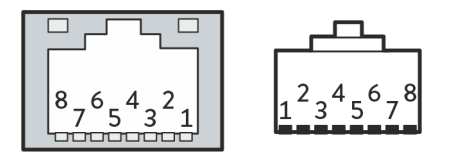

Fig. 7: Contactos RJ45, casquillo/conector

Tab. 1: Asignación de contactos RJ45

| Contacto | Señal 10Base-T/100Base-TX |
|----------|---------------------------|
| 1        | Tx+                       |
| 2        | Tx-                       |
| 3        | Rx+                       |
| 4        | -                         |
| 5        | -                         |
| 6        | Rx-                       |
| 7        | -                         |
| 8        | -                         |

#### 6.2 Actualización del software

En el caso de los equipos de termorregulación con una versión de software más antigua, puede ser necesaria una actualización del software para que funcione la nueva interfaz.

- 1. Conecte el equipo de termorregulación después de instalar la nueva interfaz.
- 2. Compruebe si la pantalla muestra una advertencia de software:
  - Advertencia SW too old : Póngase en contacto con el servicio técnico de LAUDA, véase S Capítulo 1.6 «Contacto LAUDA» en la página 6.
  - No hay advertencia de software: Ponga en funcionamiento el equipo de termorregulación como de costumbre.

### 7 Funcionamiento

A través de la interfaz Ethernet, puede conectar su equipo de termorregulación directamente a un PC o integrarlo en una red local. Esto permite el control mediante el conjunto de comandos de LAUDA.

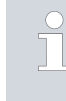

La configuración de la interfaz Ethernet se guarda en el equipo de termorregulación. Si el módulo de interfaz se instala en otro equipo, hay que reconfigurar los ajustes en este.

#### Rendimiento de los comandos

El rendimiento de los comandos que se puede lograr a través de Ethernet depende de muchos factores, incluidos los siguientes criterios:

- Lo ideal es que el equipo de termorregulación y el puesto de mando/PC estén en la misma (sub)red; de lo contrario, se deberían conectar el menor número posible de routers o conmutadores entre ellos.
- Una conexión por cable (LAN) al puesto de mando/PC suele ser más fiable para la transmisión de datos que una conexión inalámbrica (WLAN).
- Un grado de utilización demasiado elevado puede ralentizar considerablemente el intercambio de comandos.

El intercambio de datos entre el equipo de termorregulación y una aplicación externa se realiza a través de la interfaz Ethernet según el principio de comando-respuesta. Esto significa que, por lo general, solo se envía un nuevo comando cuando el comando anterior ha sido respondido por el equipo de termorregulación.

En condiciones ideales, los comandos pueden enviarse al equipo de termorregulación en un ritmo de 100 ms. En caso de un alto grado de utilización de la red o si se usa una conexión Wi-Fi, puede ser necesario que los comandos se envíen respetando un período de más de 1 s.

Para algunos comandos cíclicos (por ejemplo, *Valor real de temperatura externa*) es útil una velocidad de transmisión de 500 ms. Una transmisión más lenta conlleva un deterioro del comportamiento de regulación, siempre que este valor se utilice como magnitud controlada en el equipo de termo-rregulación.

#### 7.1 Estructura del menú

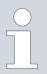

El menú siempre muestra solo las funciones que están disponibles para el equipo de termorregulación actual.

El menú para configurar la interfaz está integrado en el menú principal del equipo de termorregulación correspondiente:

Menú → Módulos → Ethernet

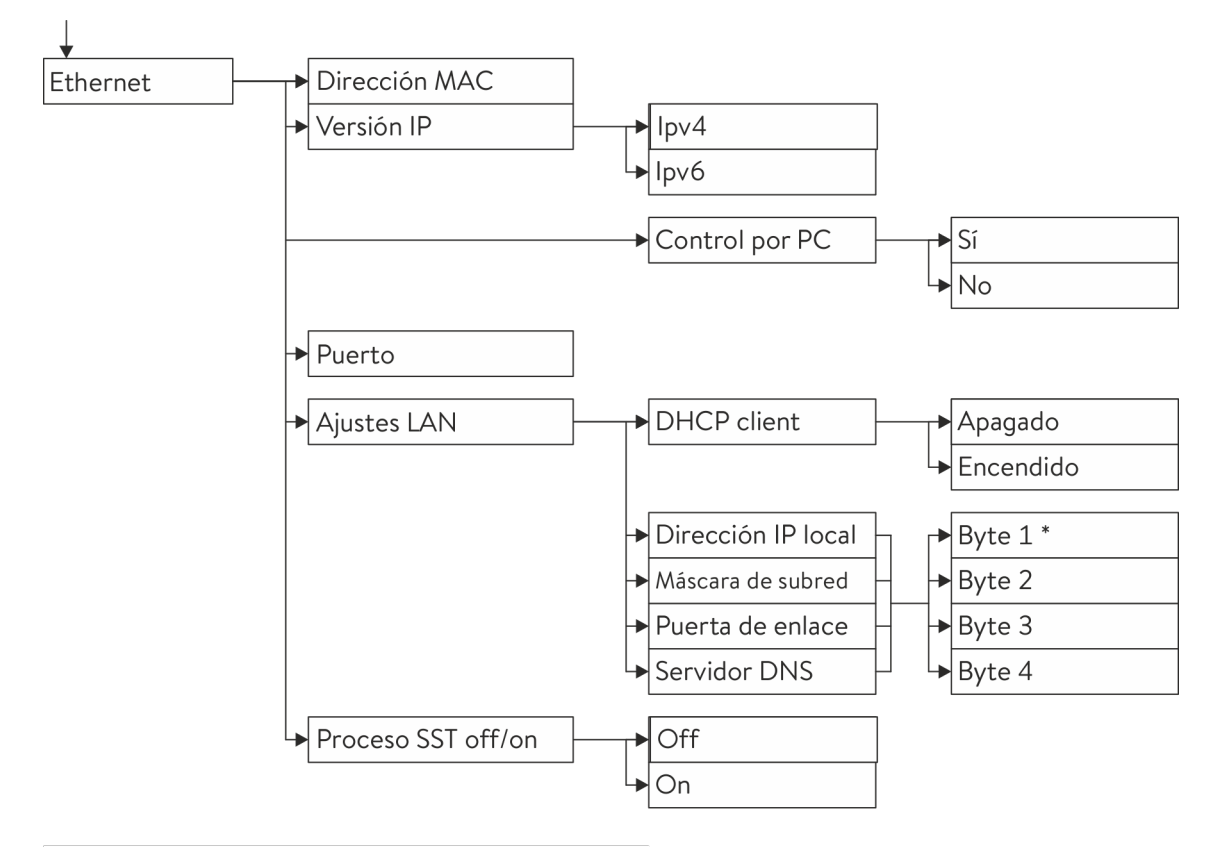

\* Las direcciones IP se introducen byte a byte.

Fig. 8: Menú Interfaz Ethernet

#### 7.2 Funciones de la interfaz

Las funciones de la interfaz, como los comandos de lectura y escritura, permiten leer los parámetros de funcionamiento actuales del equipo de termorregulación y predefinir determinados ajustes y valores de proceso.

A continuación se presentan brevemente las funciones de la interfaz compatibles con la presente interfaz. Se clasifican temáticamente según el componente de que se trate y se identifican con un ID único. Dependiendo del equipamiento técnico de su equipo de termorregulación, el número y el alcance de las funciones de interfaz realmente disponibles pueden diferir de la enumeración aquí mostrada, véase el capítulo "Disponibilidad de las interfaces".

#### 7.2.1 Indicaciones generales

La comunicación tiene lugar según el principio de maestro-esclavo. Los comandos al equipo de termorregulación solo pueden enviarse cuando se ha recibido la respuesta al comando anterior. Esto garantiza la asignación inequívoca de la consulta y la respuesta.

A continuación se presentan los comandos de escritura y lectura disponibles y el significado de los mensajes de error que pueden aparecer. Cuando utilice estos comandos, tenga en cuenta las siguientes indicaciones relativas a la sintaxis y la secuencia:

Los valores numéricos se dan en formato de separador decimal fijo; se permiten números con hasta 4 posiciones antes del separador decimal y hasta 2 posiciones después del separador decimal:

#### Tab. 2: Formato de datos permitidos

Protocolo Ethernet

| -XXXX.XX | -XXXX.X | -XXXX. | -XXXX | XXXX.XX | XXXX.X | XXXX. | XXXX |
|----------|---------|--------|-------|---------|--------|-------|------|
| -XXX.XX  | -XXX.X  | -XXX.  | -XXX  | XXX.XX  | XXX.X  | XXX.  | XXX  |
| -XX.XX   | -XX.X   | -XX.   | -XX   | XX.XX   | XX.X   | XX.   | XX   |
| -X.XX    | -X.X    | -X.    | -X    | X.XX    | X.X    | Х.    | Х    |
| XX       | X       | .XX    | .Х    |         |        |       |      |

- Los mensajes de error se emiten con la sintaxis "ERR\_X":
  - ERR = Identificación como mensaje de error
  - X = Número de error (número entero sin cero a la izquierda, máximo 4 dígitos)
- El espacio " " y el guion bajo "\_" pueden utilizarse con el mismo significado.

Los comandos procedentes del exterior deben terminar siempre con CR, CRLF o LFCR. La respuesta del equipo de termorregulación siempre termina con CRLF. Significado de las abreviaturas:

- CR = Carriage Return (retorno de carro, hexadecimal: OD)
- LF = Line Feed (alimentación de línea, hexadecimal: OA)
- Los comandos al equipo de termorregulación solo pueden enviarse cuando se ha recibido la respuesta al comando anterior. Esto garantiza la asignación inequívoca de la consulta y la respuesta.

Ejemplo de la transferencia de valor nominal de 30,5 °C al equipo de termorregulación.

| PC/puesto de mando   | Equipo de termorregulación |
|----------------------|----------------------------|
| "OUT_SP_00_30.5"CRLF | <b>→</b>                   |
| ←                    | "OK"CRLF                   |

Ejemplo

#### 7.2.2 Comandos de lectura

El módulo de la interfaz reconoce los siguientes comandos de lectura con los que puede consultar los datos de funcionamiento del equipo de termorregulación.

#### Tab. 3: Temperatura

| ID | Función                                                                                                    | Unidad, reso-<br>lución | Comando  |
|----|----------------------------------------------------------------------------------------------------|-------------------------|----------|
| 2  | Valor nominal de temperatura                                                                                                    | [°C]                    | IN_SP_00 |
| 3  | Temperatura del baño (temperatura de avance)                                                                                                    | [°C], 0,01 °C           | IN_PV_00 |
| 5  | Temperatura regulada (interna /externa Pt /externa analógica /serie externa)                                                                           | [°C]                    | IN_PV_01 |
| 7  | Temperatura externa T <sub>E</sub> (Pt)                                                                                                    | [°C]                    | IN_PV_03 |
| 8  | Temperatura externa T <sub>E</sub> (entrada analógica)                                                                                                 | [°C]                    | IN_PV_04 |
| 25 | Punto de desconexión del exceso de temperatura T_Max                                                                                                   | [°C]                    | IN_SP_03 |
| 27 | Limitación de la temperatura de avance TiH (valor límite superior)                                                                                     | [°C]                    | IN_SP_04 |
| 29 | Limitación de la temperatura de avance TiL (valor límite inferior)                                                                                     | [°C]                    | IN_SP_05 |
| 33 | Valor nominal de temperatura T <sub>set</sub> en modo de seguridad (Safe Mode) (valor<br>nominal seguro en caso de que se interrumpa la comunicación). | [°C]                    | IN_SP_07 |

#### Tab. 4: Bomba

| ID | Función                                                                                                   | Unidad  | Comando    |
|----|----------------------------------------------------------------------------------------------------|---------|------------|
| 6  | Presión de avance /presión de la bomba, relativa a la atmósfera                                           | [bar]   | IN_PV_02   |
| 12 | Paso de la bomba<br>(el regulador de paso continuo MID debe estar conectado)                              | [l/min] | IN_PV_07   |
| 18 | Nivel de potencia de la bomba                                                                             | [-]     | IN_SP_01   |
| 31 | Valor nominal de la presión de avance /presión de la bomba (al configurar la<br>regulación de la presión) | [bar]   | IN_SP_06   |
| 37 | Valor nominal del regulador de paso continuo                                                              | [l/min] | IN_SP_09   |
| 71 | Estado del regulador de paso continuo: 0 = desconectado /1 = conectado                                    | [-]     | IN_MODE_05 |

#### Tab. 5: Nivel de llenado

| ID | Función                           | Unidad | Comando  |
|----|-----------------------------------|--------|----------|
| 9  | Nivel del baño (nivel de llenado) | [-]    | IN_PV_05 |

#### Tab. 6: Frío

| ID | Función                                                                                        | Unidad | Comando  |
|----|------------------------------------------------------------------------------------------------|--------|----------|
| 24 | Modo de funcionamiento de refrigeración: O = desconectada /1 = conec-<br>tada / 2 = automática | [-]    | IN_SP_02 |

#### Tab. 7: Seguridad

| ID | Función                                                                                            | Unidad | Comando    |
|----|----------------------------------------------------------------------------------------------------|--------|------------|
| 73 | Estado del modo de seguridad (Safe Mode): 0 = desconectado (inac-<br>tivo) /1 = conectado (activo) | [-]    | IN_MODE_06 |

#### Tab. 8: Parámetros de control

| ID | Función                                | Unidad | Comando   |
|----|----------------------------------------|--------|-----------|
| 39 | Parámetro de regulación Xp             | [-]    | IN_PAR_00 |
| 41 | Parámetro de regulación Tn (181 = Off) | [s]    | IN_PAR_01 |
| 43 | Parámetro de regulación Tv             | [s]    | IN_PAR_02 |
| 45 | Parámetro de regulación Td             | [s]    | IN_PAR_03 |
| 47 | Parámetro de regulación KpE            | [-]    | IN_PAR_04 |
| 49 | Parámetro de regulación TnE            | [s]    | IN_PAR_05 |
| 51 | Parámetro de regulación TvE            | [s]    | IN_PAR_06 |
| 53 | Parámetro de regulación TdE            | [s]    | IN_PAR_07 |
| 55 | Limitación de corrección               | [K]    | IN_PAR_09 |
| 57 | Parámetro de regulación XpF            | [-]    | IN_PAR_10 |
| 61 | Parámetro de regulación Prop_E         | [K]    | IN_PAR_15 |

#### Tab. 9: Ajuste

| ID | Función                                                                                                    | Unidad | Comando    |
|----|----------------------------------------------------------------------------------------------------|--------|------------|
| 59 | Desvia.Valor Req. (compensación del valor de consigna)                                                                                                    | [K]    | IN_PAR_14  |
| 67 | Regulación a magnitud controlada X: 0 = interna /1 = externa Pt /<br>2 = externa analógica /3 = serie externa /5 = externa Ethernet / 6 = externa<br>EtherCAT / 7 = externa Pt 2 (solo para Integral)    | [-]    | IN_MODE_01 |
| 69 | Desviación fuente para valor nominal X: 0 = normal /1 = externa Pt /<br>2 = externa analógica /3 = serie externa /5 = externa Ethernet / 6 = externa<br>EtherCAT / 7 = externa Pt 2 (solo para Integral) | [-]    | IN_MODE_04 |

#### Tab. 10: Permisos

| ID | Función                                                                             | Unidad | Comando    |
|----|-------------------------------------------------------------------------------------|--------|------------|
| 63 | Estado del teclado del Master: O = libre /1 = bloqueado                             | [-]    | IN_MODE_00 |
| 65 | Estado del teclado de la unidad de mando a distancia: O = libre /1 = blo-<br>queado | [-]    | IN_MODE_03 |

#### Tab. 11: Estado

| ID  | Función                                                                                                    | Unidad | Comando |
|-----|----------------------------------------------------------------------------------------------------|--------|---------|
| 107 | Tipo de equipo (ejemplos de respuesta: "ECO", "INT" o "VC")                                                                                                    | [-]    | TYPE    |
| 130 | Estado del equipo: 0 = OK /-1 = fallo                                                                                                    | [-]    | STATUS  |
| 131 | Diagnóstico del fallo; se emite una respuesta de 7 dígitos con el for-<br>mato XXXXXX, donde cada dígito X contiene una información del fallo<br>(O = ningún fallo / 1 = fallo). | [-]    | STAT    |
|     | La siguiente información está definida para los siete dígitos del formato de respuesta:                                                                                          |        |         |
|     | 1.er carácter = error                                                                                                    |        |         |
|     | 2.º carácter = alarma                                                                                                    |        |         |
|     | 3.er carácter = advertencia                                                                                                    |        |         |
|     | 4.º carácter = exceso de temperatura                                                                                                    |        |         |
|     | 5.º carácter = nivel bajo                                                                                                    |        |         |
|     | 6.º carácter = 0 (en caso de ajuste de alarma: Nivel excesivo)                                                                                                    |        |         |
|     | 7.º carácter = falta el valor externo de regulación                                                                                                    |        |         |

#### Tab. 12: Programador

| ID | Función                                                         | Unidad | Comando   |
|----|-----------------------------------------------------------------|--------|-----------|
| 77 | Programa al que hacen referencia los demás comandos             | [-]    | RMP_IN_04 |
| 88 | Número de segmento actual                                       | [-]    | RMP_IN_01 |
| 90 | Número ajustado de ejecuciones de programa                      | [-]    | RMP_IN_02 |
| 92 | Ejecución del programa actual                                   | [-]    | RMP_IN_03 |
| 94 | Programa actual en ejecución (O = ningún programa en ejecución) | [-]    | RMP_IN_05 |

#### Tab. 13: Entrada / salida de contacto

| ID  | Función                                          | Unidad | Comando  |
|-----|--------------------------------------------------|--------|----------|
| 96  | Entrada del contacto 1: 0 = abierta /1 = cerrada | [-]    | IN_DI_01 |
| 98  | Entrada del contacto 2: 0 = abierta /1 = cerrada | [-]    | IN_DI_02 |
| 100 | Entrada del contacto 3: 0 = abierta /1 = cerrada | [-]    | IN_DI_03 |
| 102 | Salida del contacto 1: 0 = abierta /1 = cerrada  | [-]    | IN_DO_01 |

| ID  | Función                                         | Unidad | Comando  |
|-----|-------------------------------------------------|--------|----------|
| 104 | Salida del contacto 2: 0 = abierta /1 = cerrada | [-]    | IN_DO_02 |
| 106 | Salida del contacto 3: 0 = abierta /1 = cerrada | [-]    | IN_DO_03 |

#### Tab. 14: Versión SW

| ID  | Función                                                                                             | Unidad | Comando     |
|-----|----------------------------------------------------------------------------------------------------|--------|-------------|
| 108 | Regulación                                                                                          | [-]    | VERSION_R   |
| 109 | Sistema de protección                                                                               | [-]    | VERSION_S   |
| 110 | Unidad de mando a distancia (Command)<br>(la unidad de mando a distancia debe estar disponible)     | [-]    | VERSION_B   |
| 111 | Sistema de refrigeración<br>(solo en equipos con refrigeración activa)                              | [-]    | VERSION_T   |
| 112 | Módulo de interfaz analógico<br>(el módulo de interfaz debe estar disponible)                       | [-]    | VERSION_A   |
| 113 | Regulador de paso continuo<br>(el regulador de paso continuo debe estar disponible)                 | [-]    | VERSION_A_1 |
| 114 | Módulo de interfaz RS 232/485 o Profibus/Profinet<br>(el módulo de interfaz debe estar disponible)  | [-]    | VERSION_V   |
| 115 | Módulo de interfaz Ethernet<br>(el módulo de interfaz debe estar disponible)                        | [-]    | VERSION_Y   |
| 116 | Módulo de interfaz EtherCAT<br>(el módulo de interfaz debe estar disponible)                        | [-]    | VERSION_Z   |
| 117 | Contacto del módulo de interfaz<br>(el módulo de interfaz debe estar disponible)                    | [-]    | VERSION_D   |
| 118 | Válvula magnética del agua de refrigeración<br>(la válvula magnética debe estar disponible)         | [-]    | VERSION_M_0 |
| 119 | Válvula magnética del sistema automático de relleno<br>(la válvula magnética debe estar disponible) | [-]    | VERSION_M_1 |
| 120 | Válvula magnética del estabilizador de nivel<br>(la válvula magnética debe estar disponible)        | [-]    | VERSION_M_2 |
| 121 | Válvula magnética, válvula de cierre 1<br>(la válvula magnética debe estar disponible)              | [-]    | VERSION_M_3 |
| 122 | Válvula magnética, válvula de cierre 2<br>(la válvula magnética debe estar disponible)              | [-]    | VERSION_M_4 |
| 124 | Bomba O                                                                                             | [-]    | VERSION_P_0 |
| 125 | Bomba 1                                                                                             | [-]    | VERSION_P_1 |
| 126 | Sistema de calentamiento O                                                                          | [-]    | VERSION_H_0 |
| 127 | Sistema de calentamiento 1                                                                          | [-]    | VERSION_H_1 |

| ID  | Función                                                               | Unidad | Comando     |
|-----|-----------------------------------------------------------------------|--------|-------------|
| 128 | Interfaz Pt100 externa 0<br>(el módulo debe estar disponible)         | [-]    | VERSION_E   |
| 129 | Interfaz Pt100 externa 1<br>(el segundo módulo debe estar disponible) | [-]    | VERSION_E_1 |

#### 7.2.3 Comandos de escritura

El módulo de la interfaz reconoce los siguientes comandos de escritura con los que puede transferir los valores al equipo de termorregulación.

El equipo de termorregulación confirma cada comando de escritura con OK; la respuesta de la dirección del equipo A015 es, por ejemplo, "A015\_OK". En caso de error, en su lugar aparece a modo de respuesta un mensaje de error como "A015\_ERR\_6"; véase & Capítulo 7.2.5 «Avisos de error» en la página 27.

#### Tab. 15: Temperatura

| ID | Función                                                                           | Unidad | Comando          |
|----|-----------------------------------------------------------------------------------|--------|------------------|
| 1  | Valor nominal de temperatura                                                      | [°C]   | OUT_SP_00_XXX.XX |
| 15 | Valor real de temperatura externa (a través de interfaz)                          | [°C]   | OUT_PV_05_XXX.XX |
| 26 | Limitación de la temperatura de avance TiH (valor límite superior)                | [°C]   | OUT_SP_04_XXX    |
| 28 | Limitación de la temperatura de avance TiL (valor límite inferior)                | [°C]   | OUT_SP_05_XXX    |
| 32 | Valor nominal de temperatura T <sub>set</sub> en modo de seguridad (Safe<br>Mode) | [°C]   | OUT_SP_07_XXX.XX |

#### Tab. 16: Bomba

| ID | Función                                                                        | Unidad | Comando        |
|----|--------------------------------------------------------------------------------|--------|----------------|
| 17 | Niveles de potencia de la bomba (específicos del equipo, por ejemplo<br>1 – 6) | [-]    | OUT_SP_01_XXX  |
| 30 | Presión teórica (al ajustar la regulación de la presión)                       | [bar]  | OUT_SP_06_X.XX |

| ID | Función                                                | Unidad  | Comando        |
|----|--------------------------------------------------------|---------|----------------|
| 36 | Valor nominal del regulador de paso continuo           | [l/min] | OUT_SP_09_X.XX |
| 70 | Activar regulador de paso: 0 = desactivar /1 = activar | [-]     | OUT_MODE_05_X  |

#### Tab. 17: Frío

| ID | Función                                                                                        | Unidad | Comando       |
|----|------------------------------------------------------------------------------------------------|--------|---------------|
| 23 | Modo de funcionamiento de refrigeración: O = desconec-<br>tada /1 = conectada / 2 = automática | [-]    | OUT_SP_02_XXX |

#### Tab. 18: Seguridad

| ID | Función                                      | Unidad | Comando       |
|----|----------------------------------------------|--------|---------------|
| 72 | Activación del modo de seguridad (Safe Mode) | [-]    | OUT_MODE_06_1 |

#### Tab. 19: Parám. de control

| ID | Función                                             | Unidad | Comando           |
|----|-----------------------------------------------------|--------|-------------------|
| 38 | Parámetro de regulación Xp                          | [-]    | OUT_PAR_00_XX.X   |
| 40 | Parámetro de regulación Tn (5 – 180 s; 181 = Off)   | [s]    | OUT_PAR_01_XXX    |
| 42 | Parámetro de regulación T∨                          | [s]    | OUT_PAR_02_XXX    |
| 44 | Parámetro de regulación Td                          | [s]    | OUT_PAR_03_XX.X   |
| 46 | Parámetro de regulación KpE                         | [-]    | OUT_PAR_04_XX.XX  |
| 48 | Parámetro de regulación Tn (0 – 9000 s; 9001 = Off) | [s]    | OUT_PAR_05_XXXX   |
| 50 | Parámetro de regulación TvE (5 = Off)               | [s]    | OUT_PAR_06_XXXX   |
| 52 | Parámetro de regulación TdE                         | [s]    | OUT_PAR_07_XXXX.X |
| 54 | Limitación de corrección                            | [K]    | OUT_PAR_09_XXX.X  |
| 56 | Parámetro de regulación Xp                          | [-]    | OUT_PAR_10_XX.X   |
| 60 | Parámetro de regulación Prop_E                      | [K]    | OUT_PAR_15_XXX    |

#### Tab. 20: Ajuste

| ID | Función                                                                                                    | Unidad | Comando          |
|----|----------------------------------------------------------------------------------------------------|--------|------------------|
| 58 | Desvia.Valor Req. (compensación del valor de consigna)                                                                                                    | [K]    | OUT_PAR_14_XXX.X |
| 66 | Regulación a magnitud controlada X:<br>O = interna /1 = externa Pt /2 = externa analógica /3 = serie<br>externa /5 = externa Ethernet / 6 = externa EtherCAT / 7 = externa<br>Pt 2 (solo para Integral) | [-]    | OUT_MODE_01_X    |

| ID                                                                                                    | Función                                                                                                    | Unidad | Comando       |  |
|----------------------------------------------------------------------------------------------------|----------------------------------------------------------------------------------------------------|--------|---------------|--|
| 68                                                                                                    | Desviación fuente para valor nominal X:<br>O = normal /1 = externa Pt /2 = externa analógica /3 = serie<br>externa /5 = externa Ethernet / 6 = externa EtherCAT / 7 = externa<br>Pt 2 | [-]    | OUT_MODE_04_X |  |
| Observación (ID 66 v 68): Con el valor X = 3 los comandos ID 66 e ID 68 pueden ejecutarse en algunos equipos de |                                                                                                    |        |               |  |

**Observacion (ID 66 y 68):** Con el valor X = 3, los comandos ID 66 e ID 68 pueden ejecutarse en algunos equipos termorregulación si antes se ha recibido una especificación de temperatura externa (mediante el comando ID 15).

Tab. 21: Permisos

| ID | Función                                                                                 | Unidad | Comando       |
|----|-----------------------------------------------------------------------------------------|--------|---------------|
| 62 | Teclado del Master (corresponde a "KEY"): 0 = desbloquear /1 = blo-<br>quear            | [-]    | OUT_MODE_00_X |
| 64 | Teclado de la unidad de mando a distancia (Command): 0 = desblo-<br>quear /1 = bloquear | [-]    | OUT_MODE_03_X |

#### Tab. 22: Estado

| ID | Función                                 | Unidad | Comando      |
|----|-----------------------------------------|--------|--------------|
| 74 | Conectar /desconectar equipo (Stand-by) | [-]    | START / STOP |

#### Tab. 23: Programador

| ID | Función                                                                                                    | Unidad | Comando      |
|----|----------------------------------------------------------------------------------------------------|--------|--------------|
| 76 | Seleccionar el programa para el que se deban aplicar los siguientes<br>comandos (X = 1 – 5). Al conectar el equipo de termorregulación,<br>suele seleccionarse el programa 5. | [-]    | RMP_SELECT_X |
| 78 | Iniciar el programador                                                                                                    | [-]    | RMP_START    |
| 79 | Pausar programador                                                                                                    | [-]    | RMP_PAUSE    |
| 80 | Continuar programador (tras pausa)                                                                                                    | [-]    | RMP_CONT     |
| 81 | Finalizar programador                                                                                                    | [-]    | RMP_STOP     |

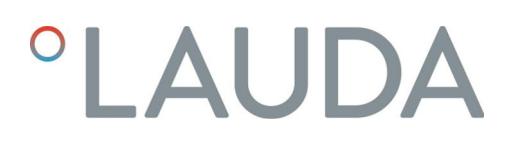

#### 7.2.4 Disponibilidad de las funciones de la interfaz

La siguiente tabla muestra los comandos de lectura y escritura proporcionados por el módulo de interfaz del equipo de termorregulación para todas las líneas de equipos compatibles.

> Las funciones especiales (por ejemplo, "[ID 6] Presión de avance/ Presión de la bomba") solo están disponibles si el equipo de termorregulación está equipado correspondientemente. En caso dado, los accesorios opcionales deben estar correctamente conectados y operativos.

| ID | Variocool    | ECO          | Proline,<br>Proline Kryomat | Integral XT  |
|----|--------------|--------------|-----------------------------|--------------|
| 1  | ✓            | ✓            | ✓                           | ✓            |
| 2  | ✓            | ✓            | ✓                           | ✓            |
| 3  | ✓            | ✓            | ✓                           | ✓            |
| 5  | ✓            | ✓            | ✓                           | ✓            |
| 6  | -            | -            | -                           | ✓            |
| 7  | $\checkmark$ | ✓            | $\checkmark$                | ✓            |
| 8  | $\checkmark$ | $\checkmark$ | $\checkmark$                | $\checkmark$ |
| 9  | $\checkmark$ | -            | ✓                           | ✓            |
| 15 | $\checkmark$ | $\checkmark$ | ✓                           | ✓            |
| 17 | -            | $\checkmark$ | ✓                           | ✓            |
| 18 | -            | ✓            | $\checkmark$                | ✓            |
| 23 | $\checkmark$ | $\checkmark$ | $\checkmark$                | $\checkmark$ |
| 24 | $\checkmark$ | ✓            | $\checkmark$                | ✓            |
| 25 | -            | ✓            | $\checkmark$                | ✓            |
| 26 | $\checkmark$ | $\checkmark$ | ✓                           | ✓            |
| 27 | $\checkmark$ | ✓            | $\checkmark$                | ✓            |
| 28 | $\checkmark$ | $\checkmark$ | $\checkmark$                | $\checkmark$ |
| 29 | $\checkmark$ | $\checkmark$ | $\checkmark$                | $\checkmark$ |
| 38 | $\checkmark$ | $\checkmark$ | $\checkmark$                | $\checkmark$ |
| 39 | $\checkmark$ | $\checkmark$ | $\checkmark$                | $\checkmark$ |
| 40 | $\checkmark$ | $\checkmark$ | $\checkmark$                | $\checkmark$ |
| 41 | $\checkmark$ | $\checkmark$ | $\checkmark$                | $\checkmark$ |
| 42 | $\checkmark$ | $\checkmark$ | $\checkmark$                | $\checkmark$ |
| 43 | $\checkmark$ | $\checkmark$ | $\checkmark$                | ✓            |
| 44 | $\checkmark$ | $\checkmark$ | $\checkmark$                | $\checkmark$ |

| ID | Variocool    | ECO          | Proline,<br>Proline Kryomat | Integral XT  |
|----|--------------|--------------|-----------------------------|--------------|
| 45 | ✓            | ✓            | $\checkmark$                | $\checkmark$ |
| 46 | ✓            | ✓            | $\checkmark$                | $\checkmark$ |
| 47 | ✓            | ✓            | ✓                           | $\checkmark$ |
| 48 | ✓            | ✓            | ✓                           | $\checkmark$ |
| 49 | ✓            | ✓            | ✓                           | $\checkmark$ |
| 50 | $\checkmark$ | ✓            | ✓                           | $\checkmark$ |
| 51 | $\checkmark$ | $\checkmark$ | $\checkmark$                | $\checkmark$ |
| 52 | $\checkmark$ | $\checkmark$ | $\checkmark$                | $\checkmark$ |
| 53 | $\checkmark$ | $\checkmark$ | $\checkmark$                | $\checkmark$ |
| 54 | $\checkmark$ | $\checkmark$ | $\checkmark$                | $\checkmark$ |
| 55 | $\checkmark$ | $\checkmark$ | $\checkmark$                | $\checkmark$ |
| 56 | $\checkmark$ | $\checkmark$ | $\checkmark$                | $\checkmark$ |
| 57 | $\checkmark$ | $\checkmark$ | $\checkmark$                | $\checkmark$ |
| 58 | $\checkmark$ | $\checkmark$ | $\checkmark$                | $\checkmark$ |
| 59 | $\checkmark$ | $\checkmark$ | $\checkmark$                | $\checkmark$ |
| 60 | ✓            | ✓            | $\checkmark$                | $\checkmark$ |
| 61 | $\checkmark$ | ✓            | ✓                           | ✓            |
| 62 | $\checkmark$ | ✓            | ✓                           | ✓            |
| 63 | $\checkmark$ | ✓            | ✓                           | ✓            |
| 64 | $\checkmark$ | ✓            | ✓                           | ✓            |
| 65 | $\checkmark$ | ✓            | ✓                           | ✓            |
| 66 | $\checkmark$ | ✓            | ✓                           | $\checkmark$ |
| 67 | $\checkmark$ | ✓            | ✓                           | $\checkmark$ |
| 68 | $\checkmark$ | $\checkmark$ | √                           | $\checkmark$ |
| 69 | $\checkmark$ | ✓            | ✓                           | $\checkmark$ |
| 74 | $\checkmark$ | ✓            | ✓                           | $\checkmark$ |
| 76 | $\checkmark$ | $\checkmark$ | √                           | $\checkmark$ |
| 77 | $\checkmark$ | $\checkmark$ | √                           | $\checkmark$ |
| 78 | $\checkmark$ | $\checkmark$ | $\checkmark$                | $\checkmark$ |
| 79 | $\checkmark$ | $\checkmark$ | $\checkmark$                | $\checkmark$ |
| 80 | $\checkmark$ | $\checkmark$ | $\checkmark$                | $\checkmark$ |
| 81 | $\checkmark$ | $\checkmark$ | $\checkmark$                | $\checkmark$ |
| 88 | $\checkmark$ | $\checkmark$ | $\checkmark$                | $\checkmark$ |
| 90 | $\checkmark$ | $\checkmark$ | $\checkmark$                | $\checkmark$ |

| ID  | Variocool    | ECO          | Proline,<br>Proline Kryomat | Integral XT  |
|-----|--------------|--------------|-----------------------------|--------------|
| 92  | ✓            | ✓            | ✓                           | ✓            |
| 94  | ✓            | $\checkmark$ | ✓                           | ✓            |
| 96  | ✓            | $\checkmark$ | ✓                           | ✓            |
| 98  | $\checkmark$ | ✓            | ✓                           | ✓            |
| 100 | $\checkmark$ | ✓            | ✓                           | ✓            |
| 102 | $\checkmark$ | $\checkmark$ | $\checkmark$                | ✓            |
| 104 | $\checkmark$ | $\checkmark$ | $\checkmark$                | $\checkmark$ |
| 106 | $\checkmark$ | $\checkmark$ | $\checkmark$                | $\checkmark$ |
| 107 | $\checkmark$ | ✓            | ✓                           | ✓            |
| 108 | $\checkmark$ | ✓            | ✓                           | ✓            |
| 109 | $\checkmark$ | $\checkmark$ | $\checkmark$                | ✓            |
| 110 | $\checkmark$ | $\checkmark$ | $\checkmark$                | ✓            |
| 111 | $\checkmark$ | $\checkmark$ | $\checkmark$                | $\checkmark$ |
| 112 | $\checkmark$ | $\checkmark$ | $\checkmark$                | $\checkmark$ |
| 114 | $\checkmark$ | $\checkmark$ | $\checkmark$                | $\checkmark$ |
| 115 | $\checkmark$ | $\checkmark$ | $\checkmark$                | $\checkmark$ |
| 116 | $\checkmark$ | $\checkmark$ | $\checkmark$                | $\checkmark$ |
| 117 | $\checkmark$ | $\checkmark$ | $\checkmark$                | $\checkmark$ |
| 118 | -            | $\checkmark$ | -                           | -            |
| 119 | -            | -            | $\checkmark$                | -            |
| 121 | -            | $\checkmark$ | -                           | -            |
| 124 | -            | -            | -                           | $\checkmark$ |
| 125 | -            | -            | -                           | $\checkmark$ |
| 127 | -            | -            | -                           | -            |
| 128 | $\checkmark$ | $\checkmark$ | -                           | -            |
| 129 | -            | -            | -                           | -            |
| 130 | $\checkmark$ | $\checkmark$ | $\checkmark$                | $\checkmark$ |
| 131 | $\checkmark$ | $\checkmark$ | $\checkmark$                | $\checkmark$ |

#### 7.2.5 Avisos de error

A continuación, se describen los mensajes de error de los módulos de interfaz. Tras un comando incorrecto, se muestra la cadena de caracteres *ERR\_X* o *ERR\_XX*.

| Error  | Descripción                                                                                                |
|--------|----------------------------------------------------------------------------------------------------|
| ERR_2  | Entrada incorrecta (p. ej., desbordamiento del búfer)                                                      |
| ERR_3  | Comando erróneo                                                                                            |
| ERR_5  | Fallo de sintaxis en el valor                                                                              |
| ERR_6  | Valor no autorizado                                                                                        |
| ERR_8  | Módulo o valor no disponible                                                                               |
| ERR_30 | Programador, todos los segmentos ocupados                                                                  |
| ERR_31 | No se puede especificar ningún valor nominal (la entrada de<br>valor nominal analógico está conectada)     |
| ERR_32 | TiH ≤ TiL                                                                                                  |
| ERR_33 | Falta el sensor externo                                                                                    |
| ERR_34 | Valor analógico no disponible                                                                              |
| ERR_35 | Ajustado el modo automático                                                                                |
| ERR_36 | No se puede especificar ningún valor nominal; el programador<br>está en marcha o se encuentra en una pausa |
| ERR_37 | No se puede iniciar el programador (la entrada de valor<br>nominal analógico está conectada)               |

#### 7.3 Establecimiento de la conexión de red

Antes de comunicarse con el equipo de termorregulación desde un PC o a través de la red local, debe realizar los siguientes preparativos:

- Utilice un cable Ethernet (Cat. 5e o superior) para conectar la interfaz Ethernet del equipo de termorregulación a la estación remota. Como estaciones remotas se pueden utilizar, por ejemplo, los siguientes sistemas: PC, switch, router o WLAN-Access-Point.
- 2. Utilice el menú del equipo de termorregulación para realizar todos los ajustes que el sistema conectado requiere para la comunicación.
  - Póngase en contacto con el administrador del sistema para obtener la información necesaria y tenga en cuenta las siguientes indicaciones:
    - La interfaz Ethernet del equipo de termorregulación viene preparada de fábrica para el funcionamiento con un servidor DHCP: Con el ajuste Cliente DHCP = activo, la red adopta automáticamente la configuración necesaria en cuanto se establece la conexión por cable.
    - Si no se desea, por ejemplo, cuando el funcionamiento tiene lugar en un sistema individual o como interfaz de proceso, se debe desactivar la entrada Cliente DHCP. A continuación, introduzca los ajustes de red manualmente, véase & Capítulo 7.3.1 «Configuración de la red» en la página 29.

#### 7.3.1 Configuración de la red

Para conectar el equipo de termorregulación manualmente a un sistema o a una red deben cumplirse los siguientes requisitos:

- La interfaz Ethernet se conecta a un sistema individual (PC) o a un componente de red (hub, switch, router, WLAN-Access-Point) mediante un cable Ethernet.
- La dirección IP local que recibe el equipo de termorregulación pertenece al mismo rango de direcciones que el sistema conectado. Esta no será utilizada por ningún otro sistema de la red.
- 1. Abra el menú ...  $\rightarrow$  Ethernet  $\rightarrow$  Ajustes LAN.
- 2. Seleccione para la entrada Cliente DHCP el valor inactivo.
  - ▶ Se activan las entradas para introducir las direcciones IP.
- 3. Introduzca una tras otra las direcciones IP de las siguientes entradas.

| 0                     | Introducción de direcciones IP                                                                                                    |
|-----------------------|----------------------------------------------------------------------------------------------------|
|                       | Las direcciones IP se introducen byte a byte:                                                                                                    |
|                       | <ul> <li>Seleccione el campo Byte 1.</li> <li>Introduzca el primer valor numérico de la dirección IP de 4 dígitos y confirme la entrada.</li> <li>Repita este proceso para los campos Byte 2, Byte 3 y Byte 4.</li> </ul>                           |
| Dirección<br>IP local | <ul> <li>Introduzca la dirección IP deseada, p. ej., 120.0.1.12. A<br/>través de esta dirección IP se puede acceder al equipo<br/>de termorregulación desde los sistemas conectados,<br/>véase &amp; «Consulta de ping» en la página 30.</li> </ul> |
| Máscara d<br>subred   | <ul> <li>Escriba la máscara de subred correspondiente, p. ej.,<br/>255.255.192.0.</li> </ul>                                                                                                    |
| Puerta de<br>enlace   | <ul> <li>Introduzca la dirección IP de la puerta de enlace (por<br/>ejemplo, 120.0.0.13) utilizada para la comunicación<br/>con las redes vecinas.</li> </ul>                                                                                       |
|                       | Indicación: La configuración de la dirección de la<br>puerta de enlace es necesaria si el equipo de termo-<br>rregulación y el puesto de mando (por ejemplo, el PC)<br>se encuentran en diferentes subredes (VLAN/LAN).                             |
| Servidor<br>DNS       | <ul> <li>Introduzca la dirección IP del servidor DNS (por<br/>ejemplo, 120.0.1.40) utilizada para la resolución de<br/>nombres de los sistemas conectados.</li> </ul>                                                                               |
|                       | Indicación: No es imprescindible introducir la direc-<br>ción del servidor DNS.                                                                                                    |
| Determina qué ve      | ersión de IP se utiliza ( <i>IPv4 o IPv6</i> ). Actualmente la                                                                                                    |

Versión IP

interfaz solo es compatible con la versión IP IPv4.

#### 7.3.2 Comprobación de la conexión de red

#### Consulta de ping

Con el comando de consola ping se puede comprobar fácilmente desde un sistema conectado si se puede acceder a la interfaz del equipo de termorregulación. Se envía una consulta simple (Echo Request) a la dirección IP local configurada. Si se puede acceder, normalmente se devuelven cuatro respuestas y el tiempo de transmisión correspondiente.

El equipo de termorregulación está activado y conectado a un sistema individual o a la red.

1. Abra el intérprete de línea de comandos (consola) en un sistema conectado.

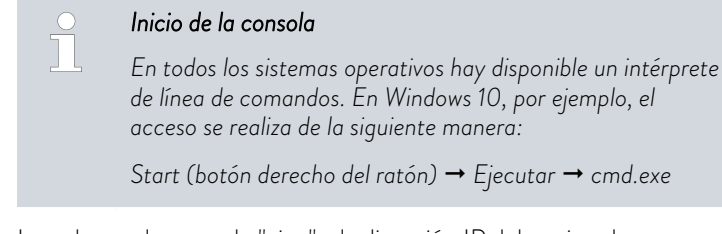

Introduzca el comando "ping" y la dirección IP del equipo de termorregulación:

Sintaxis: "ping XXX.XXX.XXX.XXX"

Ejemplo: ping 120.0.1.12.

Confirme la entrada con [Intro].

2.

3.

 Si es posible acceder, el equipo de termorregulación responderá a la consulta inmediatamente.

Si la estación remota no es accesible, debe comprobar si se cumplen los siguientes criterios:

- El equipo de termorregulación está conectado a la misma red que el sistema de prueba.
- La dirección comprobada corresponde a la dirección que aparece en el menú del equipo de termorregulación.
- Los ajustes de red configurados son correctos.

En caso necesario, póngase en contacto con el administrador del sistema.

#### 7.4 Configuración de la interfaz de proceso

#### 7.4.1 Activación de la interfaz de proceso (proceso SST on/off)

La opción de interfaz de proceso solo está disponible cuando el cliente DHCP está desactivado. De este modo se garantiza que el equipo de termorregulación se controla siempre a través de una dirección IP asignada de forma fija.

La interfaz Ethernet puede configurarse como interfaz de proceso para controlar y supervisar el equipo de termorregulación a través de Ethernet. El acceso puede realizarse con una aplicación propia; el conjunto de comandos de LAUDA se utiliza para la transmisión de datos.

| Administrator: C:\Windows\system32\cmd.exe                                                                                                    | _    | $\times$ |
|----------------------------------------------------------------------------------------------------|------|----------|
| C:\Users>username>ping 120.0.1.12                                                                                                    |      | Â        |
| Pinging 120.0.1.12 with 32 bytes of data:<br>Reply from 120.0.1.12: bytes=32 time<1ms TTL=128<br>Reply from 120.0.1.12: bytes=32 time<1ms TTL=128<br>Reply from 120.0.1.12: bytes=32 time<1ms TTL=128<br>Reply from 120.0.1.12: bytes=32 time<1ms TTL=128 |      |          |
| Ping statistics for 120.0.1.12:<br>Packets: Sent = 4, Received = 4, Lost = 0 (0% lo<br>Approximate round trip times in milli-seconds:<br>Minimum = Oms, Maximum = Oms, Average = Oms                                                                      | ss), |          |
| C:\Users>username>                                                                                                    |      | ~        |

Fig. 9: Ejemplo de una consulta ping

Solo se puede conectar un sistema de control a la vez al equipo de termorregulación a través de la interfaz Ethernet. No es posible la activación simultánea desde varios sistemas.

En cuanto active la opción Control por PC en el menú del equipo de termorregulación, podrá establecer la conexión desde el sistema de control.

El equipo de termorregulación se conecta a través de la interfaz Ethernet y se puede acceder al mismo desde la red o el sistema individual. Los ajustes de red se han realizado manualmente.

- 1. Introduzca los números correspondientes al *puerto* .
  - El valor determina qué número de puerto se utiliza para establecer la conexión con la interfaz de proceso Proceso SST. El valor preajustado de fábrica es el puerto 54321, se permiten todos los números de puerto libres en el rango 49152 – 65535.
- 2. Active la función Proceso SST:
  - Abra el menú Módulos → Ethernet → Proceso SST off/on.
  - Elija la opción *on* y confirme la selección.

Puede utilizar un programa de terminal para conectarse al equipo de termorregulación. Por ejemplo, puede encontrar el freeware *RealTerm* en la siguiente dirección: <u>https://realterm.sourceforge.io/</u>

Necesita los siguientes ajustes:

- 1. Inicie el programa de terminal en el sistema conectado.
- 2. Abra la pestaña Puerto.
- Introduzca la dirección-IP configurada y el número de puerto de la interfaz Ethernet en el campo Puerto. La dirección-IP y el número de puerto deben estar separados por dos puntos.
- 4. Envíe un comando de prueba al equipo de termorregulación, por ejemplo, el comando de lectura "TYPE".
  - Si recibe la denominación del tipo de equipo como respuesta, por ejemplo, "ECO", la conexión se ha configurado correctamente.

 Realferrs: Setal Capture Program 2.0.070
 X

 Display: Port
 Copulus: Proc.
 Setal
 Copulus: Proc.
 Setal

 Read 57500
 Interview
 Setal
 Setal
 Setal
 Setal

 Read 57500
 Setal
 Interview
 Setal
 Setal
 Setal
 Setal
 Setal
 Setal
 Setal
 Setal
 DOD 0
 DOD 0
 DOD 0
 DOD 0
 DOD 0
 DOD 0
 DOD 0
 DOD 0
 DOD 0
 DOD 0
 DOD 0
 DOD 0
 DOD 0
 DOD 0
 DOD 0
 DOD 0
 DOD 0
 DOD 0
 DOD 0
 DOD 0
 DOD 0
 DOD 0
 DOD 0
 DOD 0
 DOD 0
 DOD 0
 DOD 0
 DOD 0
 DOD 0
 DOD 0
 DOD 0
 DOD 0
 DOD 0
 DOD 0
 DOD 0
 DOD 0
 DOD 0
 DOD 0
 DOD 0
 DOD 0
 DOD 0
 DOD 0
 DOD 0
 DOD 0
 DOD 0
 DOD 0
 DOD 0
 DOD 0
 DOD 0
 DOD 0
 DOD 0
 DOD 0
 DOD 0
 DOD 0
 DOD 0
 <t

Fig. 10: Ejemplo RealTerm: introducción de la dirección IP y el puerto

#### 7.4.2 Configuración del puerto COM virtual

Para facilitar la comunicación a través de la interfaz de proceso activada, configure un puerto COM virtual en el PC conectado.

El software utilizado para activar el equipo de termorregulación debe ser capaz de transmitir comandos serie a través de Ethernet. Si no es el caso, instale un software de controlador en el sistema de control que emule la interfaz Ethernet como un puerto serie. Esto es posible, por ejemplo, con el software "Virtual Serial Port Emulator", que también está disponible como freeware.

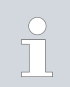

El software "Virtual Serial Port Emulator" no es un producto de LAUDA. LAUDA no ofrece ninguna garantía ni asistencia para él.

Terminal

#### 7.4.3 Comprobación de la supervisión de la conexión

El módulo Ethernet/USB comprueba automáticamente una conexión TCP existente a intervalos de 15 segundos. Si se detecta una interrupción de la conexión, el sistema conectado recibe el correspondiente mensaje de error. La reconexión debe iniciarse desde un sistema conectado.

El PC conectado puede configurarse de tal forma que intente automáticamente restablecer una conexión interrumpida. En tal caso, es imprescindible ajustar un tiempo de espera de al menos 15 segundos antes de cada intento de conexión.

### 8 Mantenimiento

El módulo de interfaz no necesita mantenimiento.

Las conexiones del módulo de interfaz deben limpiarse regularmente para eliminar el polvo y la suciedad adheridos. Esto es especialmente válido para las interfaces no utilizadas.

| 4  | ¡ADVERTENCIA!<br>Piezas bajo tensión en contacto con producto de limpieza                                                |      |  |  |  |  |  |  |  |  |  |
|----|----------------------------------------------------------------------------------------------------|------|--|--|--|--|--|--|--|--|--|
|    | Descarga eléctrica, daños materiales                                                                                     |      |  |  |  |  |  |  |  |  |  |
|    | <ul><li>Antes de la limpieza desconecte el equipo de la red.</li><li>No deben penetrar agua ni otros líquidos.</li></ul> |      |  |  |  |  |  |  |  |  |  |
|    | ¡AVISO!<br>Reparación por personas no autorizadas                                                                        |      |  |  |  |  |  |  |  |  |  |
|    | Daños materiales                                                                                                    |      |  |  |  |  |  |  |  |  |  |
|    | • Las reparaciones deben ser realizadas solo por personal especializado.                                                 |      |  |  |  |  |  |  |  |  |  |
| 1. | Jtilice un paño húmedo o un pincel para eliminar el polvo y la suc<br>dheridos.                                          | edad |  |  |  |  |  |  |  |  |  |
| 2. | si se usa aire comprimido: Ajuste siempre una presión de trabajo l<br>para evitar daños mecánicos en las conexiones.     | oaja |  |  |  |  |  |  |  |  |  |

En caso de preguntas relativas a las adaptaciones técnicas, póngase en contacto con el servicio técnico de LAUDA, véase & Capítulo 1.6 «Contacto LAUDA» en la página 6.

### 9 Fallos

En caso de fallo, la interfaz distingue entre diferentes tipos de mensajes, por ejemplo, alarma, error y advertencia. El procedimiento para solucionar un fallo depende del equipo. A este respecto, tenga en cuenta las indicaciones correspondientes en el manual de instrucciones del equipo de termorregulación.

Si no puede solucionar un fallo, póngase en contacto con el servicio técnico de LAUDA, véase & Capítulo 1.6 «Contacto LAUDA» en la página 6.

#### 9.1 Error

La interfaz Ethernet conoce los siguientes mensajes de error:

| Código | Solución                                                                                                    |
|--------|----------------------------------------------------------------------------------------------------|
| 1809   | Reinicie el equipo de termorregulación. Si el mensaje persiste, póngase en contacto con el<br>servicio técnico de LAUDA, véase 🏷 Capítulo 1.6 «Contacto LAUDA» en la página 6.           |
| 1824   | El módulo Ethernet/USB y el equipo de termorregulación no son compatibles. Anote las ver-<br>siones de software correspondientes y póngase en contacto con el servicio técnico de LAUDA. |

#### 9.2 Advertencia

La interfaz Ethernet conoce los siguientes mensajes de advertencia:

| Código                           | Solución                                                                                                    |
|----------------------------------|----------------------------------------------------------------------------------------------------|
| 1803                             | Reinicie el equipo de termorregulación. Si el mensaje persiste, póngase en contacto con el<br>servicio técnico de LAUDA, véase 🏷 Capítulo 1.6 «Contacto LAUDA» en la página 6.                                                                                                    |
| 1804                             | Reinicie el equipo de termorregulación. Si el mensaje persiste, póngase en contacto con el<br>servicio técnico de LAUDA.                                                                                                    |
| 1833                             | Compruebe que el cable de red está conectado correctamente. ¿El LED amarillo de la interfaz<br>Ethernet parpadea?                                                                                                    |
|                                  | Si el cliente DHCP se ha configurado con un ajuste manual: Compruebe la configuración del<br>servidor DNS y asegúrese de que la dirección IP ajustada es correcta.                                                                                                    |
|                                  | Si todo está conectado y configurado correctamente y la advertencia persiste, póngase en<br>contacto con el servicio técnico de LAUDA.                                                                                                    |
| 1838 - 1840, 1846,<br>1852, 1854 | Si estos mensajes persisten, póngase en contacto con el servicio técnico de LAUDA.                                                                                                    |
| 1847                             | Informe al administrador del sistema y compruebe la disponibilidad del servidor NTP.                                                                                                    |
| 1849                             | Informe al administrador del sistema y compruebe la disponibilidad del servidor DHCP.                                                                                                    |
| 1850                             | La dirección IP asignada manualmente ya existe en la red. Introduzca una dirección IP libre en el<br>equipo de termorregulación.                                                                                                    |
| 1853                             | El módulo Ethernet/USB ha detectado una interrupción de la conexión TCP y se reinicia con<br>los ajustes previamente válidos. Después de unos 15 segundos, el sistema conectado puede<br>restablecer la conexión, véase & Capítulo 7.4.3 «Comprobación de la supervisión de la conexión»<br>en la página 32. |

### 10 Puesta fuera de servicio

# ADVERTENCIA!<br/>Contacto con componentes sometidos a tensiónDescarga eléctrica• Antes de cualquier trabajo de montaje, desconecte el<br/>equipo de la red eléctrica.• Tenga siempre en cuenta las medidas de seguridad contra<br/>las descargas electrostáticas.

El módulo de interfaz se puede poner fuera de servicio desmontándolo del equipo de termorregulación:

- Tenga en cuenta las indicaciones de S Capítulo 5.1 «Montaje del módulo de interfaz» en la página 11. Para el desmontaje, proceda en orden inverso.
- 2. Asegúrese de sujetar el cable de conexión LiBus en el interior de la tapa del compartimento modular.
- **3.** Coloque la tapa en el compartimento modular libre para evitar que penetre suciedad en el equipo de termorregulación.
- Proteja el módulo de interfaz contra la carga estática si desea almacenarlo. El lugar de almacenamiento debe cumplir las condiciones ambientales especificadas en los datos técnicos.
- 5. En caso de eliminación, siga las indicaciones de 🏷 «Equipo antiguo» en la página 37.

### 11 Eliminación de residuos

#### Embalaje

Equipo antiguo

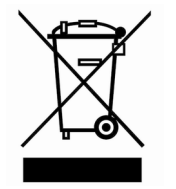

Por regla general, el embalaje se compone de materiales respetuosos con el medio ambiente que son fácilmente reciclables si se eliminan adecuadamente.

- 1. Elimine los materiales de embalaje de acuerdo con las directrices de eliminación de residuos vigentes en su región.
- Tenga en cuenta las especificaciones de la directiva 94/62/CE (embalajes y residuos de embalajes) si la eliminación se realiza en un estado miembro de la UE.

Al final de su ciclo de vida útil, es necesario poner el equipo fuera de servicio y eliminarlo de la manera adecuada.

- 1. Elimine el equipo de acuerdo con las directrices de eliminación aplicables en su región.
- 2. Tenga en cuenta la Directiva 2012/19/UE (RAEE, residuos de aparatos eléctricos y electrónicos) si la eliminación tiene lugar en un Estado miembro de la UE.

### 12 Datos técnicos

| Característica                                                    | Unidad | Valor/versión                                                                            |
|-------------------------------------------------------------------|--------|------------------------------------------------------------------------------------------|
| Módulo de interfaz                                                |        |                                                                                          |
| Número de pedido                                                  | [-]    | LRZ 921                                                                                  |
| Tamaño del compartimento modular,<br>an x al                      | [mm]   | 51 x 27                                                                                  |
| Dimensiones exteriores (sin conexión<br>de enchufe), an x al x pr | [mm]   | 56 x 37 x 82                                                                             |
| Peso                                                              | [kg]   | 0,1                                                                                      |
| Voltaje de servicio                                               | [VCC]  | 24                                                                                       |
| Consumo máximo de corriente                                       | [A]    | 0,1                                                                                      |
| Conexión Ethernet                                                 |        |                                                                                          |
| Versión                                                           | [-]    | 1 casquillo RJ45, 8 polos                                                                |
| Conexión USB (host)                                               |        |                                                                                          |
| Versión                                                           | [-]    | 1 casquillo USB 2.0, tipo A                                                              |
|                                                                   |        | (previsto para futuras ampliaciones)                                                     |
| Conexión USB (dispositivo)                                        |        |                                                                                          |
| Versión                                                           | [-]    | 1 casquillo USB 2.0, tipo B                                                              |
|                                                                   |        | (previsto para futuras ampliaciones)                                                     |
| Condiciones ambientales                                           |        |                                                                                          |
| Humedad del aire                                                  | [%]    | Máxima humedad relativa del aire 80 % a 31 °C, disminución<br>lineal hasta 40 °C y 50 %. |
| Rango de temperatura ambiente                                     | [°C]   | 5 - 40                                                                                   |
| Rango de temperatura durante el alma-<br>cenamiento               | [°C]   | 5 – 50                                                                                   |

### 13 Índice

### A

| Actualización              | 14 |
|----------------------------|----|
| Actualización del software | 14 |
| Advertencia                | 35 |
| Ajustes LAN                |    |
| Manual                     | 29 |
| Avisos de error            | 27 |
|                            |    |

### С

| Caja de módulos                           | 13 |
|-------------------------------------------|----|
| Capacitación del personal (vista general) | 8  |
| Compartimento modular                     | 11 |
| Consulta de ping 3                        | 0  |
| Contacto                                  | 6  |
| Copyright                                 | 6  |
|                                           |    |

### D

| Dirección IP | <br> |  |  |  |  |  |  |  |  |  |  |  |  |  | 29 | ) |
|--------------|------|--|--|--|--|--|--|--|--|--|--|--|--|--|----|---|
|              |      |  |  |  |  |  |  |  |  |  |  |  |  |  |    |   |

### E

| Eliminación de residuos  |
|--------------------------|
| Embalaje                 |
| Equipo antiguo           |
| Error                    |
| Ethernet                 |
| Advertencia              |
| Error                    |
| Programa terminal        |
| F                        |
| Fallo                    |
| Funciones de la interfaz |
| Comandos de escritura    |
| Comandos de lectura      |
| Disponibilidad           |
| G                        |
| Garantía                 |
|                          |

| Indicaciones de seg | guridad |
|---------------------|---------|
|---------------------|---------|

Interfaz Interfaz de proceso Interfaz Ethernet L Μ Módulo de interfaz Módulo Ethernet/USB Ρ S 

| Sintaxis           | 17 |
|--------------------|----|
| Software           |    |
| Consulta de ping   | 30 |
| Programa terminal  | 31 |
| Puerto COM virtual | 31 |

| U              |  |  |  |  |  |  |  |  |  |  |  |  |  |  |       |
|----------------|--|--|--|--|--|--|--|--|--|--|--|--|--|--|-------|
| Uso previsto . |  |  |  |  |  |  |  |  |  |  |  |  |  |  | <br>5 |

Fabricante: LAUDA DR. R. WOBSER GMBH & CO. KG º Laudaplatz 1 º 97922 Lauda-Königshofen Teléfono: +49 (0)9343 503-0 Correo electrónico: info@lauda.de º Internet: https://www.lauda.de